# Hall A GEM Information and Operations for SBS Experiments

X. Bai, J. Boyd, T. Gautam, K. Gnanvo, S. Jeffas, N. Liyanage, A. Puckett, A. Rathnayake, H. Szumila-Vance, E. Wertz

November 15, 2022

# Contents

| 1 | Intr         | oduction 2<br>CEM Experts                                                          |
|---|--------------|------------------------------------------------------------------------------------|
|   | $1.1 \\ 1.2$ | Safety Documentation       2                                                       |
| 2 | Con          | nmon Problems 3                                                                    |
| 3 | SBS          | GEMs for Shift Crew 4                                                              |
|   | 3.1          | BigBite GEMs 4                                                                     |
|   | 3.2          | Super BigBite GEMs                                                                 |
|   | 3.3          | DAQ                                                                                |
|   | 3.4          | Low voltage                                                                        |
|   | 3.5          | Power cycling the DAQ crates                                                       |
|   | 3.6          | High voltage                                                                       |
|   |              | 3.6.1 Special Instructions for BB GEM layer 0 12                                   |
|   | 3.7          | Gas Monitoring                                                                     |
| 1 | FOI          | EXPERTS ONLY                                                                       |
| 4 | 1 1          | Checklist 16                                                                       |
|   | 42           | INFN HV 16                                                                         |
|   | 4.3          | $IIV_{\rm B}$ HV 16                                                                |
|   | 1.0          | 4.3.1 BigBite IIV Layer 2 and 3 HV 17                                              |
|   |              | 4.3.2 BigBite UV Layer 0                                                           |
|   | 44           | Alarms                                                                             |
|   | 4.5          | Configuration File Locations                                                       |
|   | 1.0          | 4.5.1 BigBite Configuration Files                                                  |
|   |              | 4.5.2 Super BigBite Configuration Files                                            |
|   | 4.6          | How to remove MPDs and APVs from the DAQ                                           |
|   | 4.7          | How to enable zero suppression or CM subtraction                                   |
|   | 4.8          | Changing the Latency                                                               |
|   | 4.9          | Loading Pedestal Files and Configuring ZS and CM                                   |
|   | 4.10         | Raw Event Display                                                                  |
|   | 4.11         | Tracking Analysis                                                                  |
|   |              | 4.11.1 Replaying EVIO Files                                                        |
|   |              | 4.11.2 Alignment                                                                   |
|   | 4.12         | GEM HV sector status                                                               |
|   | 4.13         | SBS GEM Scintillator Information for Cosmics                                       |
|   | 4.14         | Using the SBS GEM standalone DAQ system                                            |
|   |              | 4.14.1 Switching back and forth between main experiment CODA and the SBS GEM stan- |
|   |              | dalone CODA                                                                        |

# 1 Introduction

This document supports shift operations and use of the GEM detectors during the SBS experiments. A more expanded document for the INFN BigBite GEM operations is maintained at the INFN GEM manual.

# 1.1 GEM Experts

The GEM expert on call for a specific date will be listed on the white board in the counting room. If for any reason that person is unavailable or someone else needs to be contacted, the individuals and contact information in Table 1 can be used.

|                      | Table 1: GE      | M experts           |             |
|----------------------|------------------|---------------------|-------------|
| Contact              | Phone            | e-mail              | Affiliation |
| Xinzhan Bai          | 434-422-2809     | xb4zp@virginia.edu  | UVa         |
| Holly Szumila-Vance  | 214-587-1525     | hszumila@jlab.org   | JLab, INFN  |
| Ezekiel Wertz        | 717-269-6488     | ewertz@wm.edu       | W&M, INFN   |
| Anuruddha Rathnayake | 434-466-0327     | adr4zs@virginia.edu | UVa         |
| Sean Jeffas          | 201-320-3026     | sj9ry@virginia.edu  | UVa         |
| John Boyd            | 405-314-2340     | jab7bp@virginia.edu | UVa         |
| Saru Dhital          | 757-232-0153     | saru@jlab.org       | Hampton U.  |
| Manjukrishna Suresh  | 202 - 569 - 3559 | msure@jlab.org      | Hampton U.  |

# 1.2 Safety Documentation

The OSP and THA for the GEM operations in Hall A are documented at: ENP-21-113037-OSP. If one needs to access the tops of the GEMs from the platforms in the Hall, the applicable THA and OSP are at: ENP-21-120483-OSP.

# 2 Common Problems

This section is meant as a quick how-to for the shift worker when questions or issues arise and how to go about resolving them.

- High voltage trips off:
  - 1. Determine if it is a BigBite or a SuperBigBite GEM.
  - 2. Determine if UVa or INFN GEM. There are only UVa GEMs in BigBite spectrometer.
  - 3. Contact the GEM Expert On Call for guidance.
  - 4. Refer to section 3.6.
- Initialization problems during CODA prestart (see figure 4):
  - Follow chart in figure 1
  - After power cycling anything it may take up to five minutes to work again.

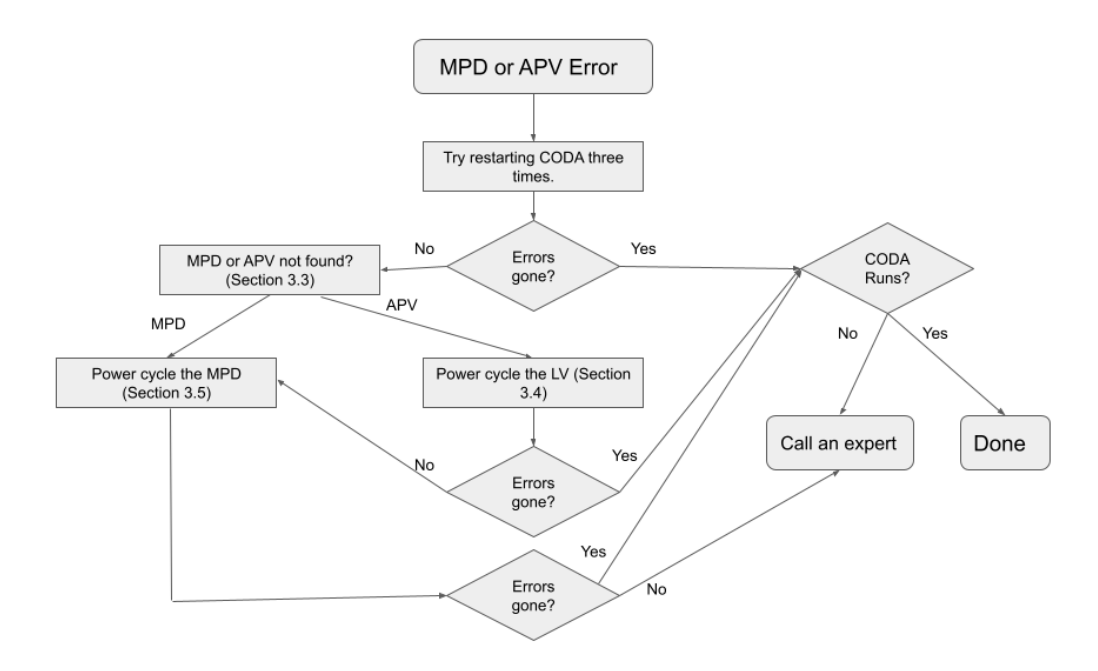

Figure 1: Troubleshoot flowchart for shifters when errors appear in the DAQ.

# 3 SBS GEMs for Shift Crew

### 3.1 BigBite GEMs

The BigBite detector stack is composed of a total of 5 GEM trackers. Four GEMs are part of the front tracker detectors that are located between the BigBite magnet and the other BigBite detectors. The fifth GEM layer is located in the middle of the BigBite detector stack and farther downstream than the front trackers. The schematic is shown in Fig. 2.

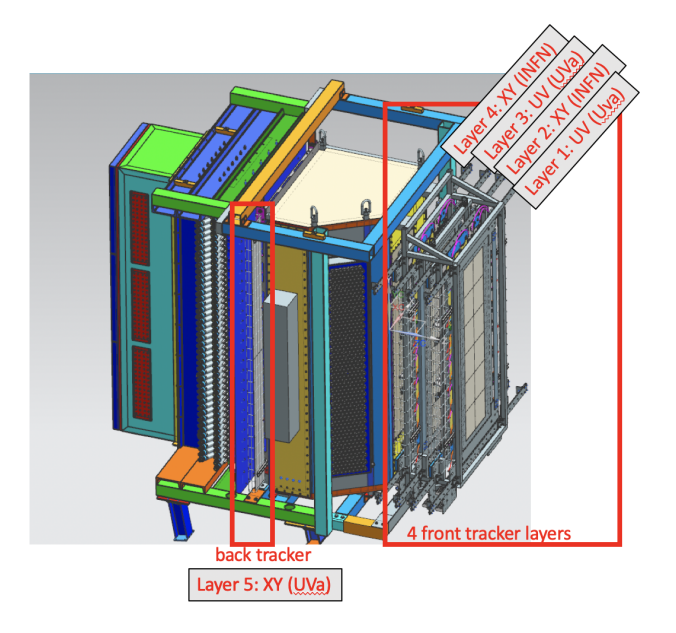

Figure 2: The BigBite detector stack is shown with the front and back tracker GEM layers indicated. The orientation of the strips in each layer is specified as UV or XY.

Layers 1 - 4 are UV layers produced by UVa that consist of a single, large, GEM tracking module (active area of 40 by 150 cm). Layer 2 and 4 used to be an INFN XY layer, historically referred to as J0 and J2. On 11/17/2021 J1 was replaced was **replaced** with a UV layer and on 1/7/2022 J1 was replaced. The above figure is outdated and shows layers 2 and 4 still as INFN. INFN layers are comprised of three separate module, each module with an active area of 40 by 50 cm. These INFN modules are placed top, middle, and bottom. For historical reasons, Layer 2 is sometimes referred to as **J0**. The back tracker is produced by UVa and consists of four modules (each module with an active area of 50 by 60 cm) placed vertically.

### 3.2 Super BigBite GEMs

The Super BigBite stacks for the GEn-RP configuration consist of three separate stacks and a total of twelve XY readout GEM layers. There is an inline stack (inline with the scattering hadron path) and two side trackers (two layers set perpendicular to the inline stack and hadron path). The inline stack contains eight total GEM layers: two INFN layers at the front of the stack and 6 UVa layers following. The configuration and dimensions of these layers/GEMs are in section 3.3. The following is a drawing of the layout of the stack for the GeN-RP experiment. Note the location of the target with scattering hadron path, as shown.

The inline stack houses the steel analyzer which is used for the charge exchange scattering reaction of the GeN-RP experiment. The steel analyzer sits between the GEM Layer 3 and GEM Layer 4. With the steel analyzer in place, the layers (from target upstream to HCAl downstream) are:

Situated perpendicular to the hadron arm path (and the inline stack) are two side-polarimeter layers. There will be one on each side of the path line. Looking downstream from the target these are Polarimeter Left and Polarimeter Right. Each polarimeter nominally contains two GEM layers (UVa XY layers) and one timing hodoscope layer behind those two layers. The first layer of each side polarimeter is a GEM layer and is oriented "facing" the scattered hadron beam line and in particular, is situated perpendicular to the active CH analyzer.

The layers for each polarimeter (Pol-L and Pol-R) are as follows:

|                         | Pol-L Layer 0 - UVa (XY) |
|-------------------------|--------------------------|
|                         | Pol-L Layer 0 - UVa (XY) |
| TARGET Scattered hadron |                          |
|                         |                          |
| Layer 0A - INFN (XY)    |                          |
| Layer OB - INFN (XY)    |                          |
| Layer 1 - UVa (XY)      |                          |
| Layer 2 - UVa (XY)      | Pol-L Layer 0 - UVa (XY) |
| Layer 3 - UVa (XY)      | Pol-L Layer 0 - UVa (XY) |
| Layer 4 - UVa (XY)      |                          |
| Layer 5 - UVa (XY)      |                          |
| Layer 6- UVa (XY)       |                          |
|                         |                          |

Figure 3: Layout and labels for the layers in the GeN-RP stack configuration

| Layer        | Type           |
|--------------|----------------|
| Layer 0 (J1) | INFN           |
| Layer 1 (J3) | INFN           |
| Layer 2      | UVa            |
| Layer 3      | UVa            |
| Layer x      | Steel Analyzer |
| Layer 4      | UVa            |
| Layer 5      | UVa            |
| Layer 6      | UVa            |
| Layer 7      | UVa            |

Table 2: Layers in the GeN-RP Inline Stack

Table 3: Layers in the GeN-RP Side Polarimeter Stacks

| Layers                        | Type             |
|-------------------------------|------------------|
| Layer 0 of Polarimeter L or R | UVa              |
| Layer 1 of Polarimeter L or R | UVa              |
| Layer 2 of Polarimeter L or R | Timing hodoscope |

For the SBS GEn-2 run group, there will be **only the GEn-RP inline frame** installed with all the eight GEM layers in it but without the steel analyzer. Commissioning these GEM detectors and using them as a proton veto detector are the goals of using these GEM detectors during GEn-2 run group.

# 3.3 DAQ

The optimal running conditions for the GEMs in the DAQ will utilize Common Mode and Pedestal subtraction along with zero suppression. The buffer level should be buffer level 5. The GEMs are readout by MPDs in crates located near the spectrometers. The MPD information is carried via fiber to the VTP in the Hall-A DAQ weldment. All the DAQ information is summarized in table 4 for the BB arm and table 5 for the SBS arm.

| VTP Crate | MPD Crate                             | Layer | GEM        | MPD Slot | VTP Fiber | No. APVs |
|-----------|---------------------------------------|-------|------------|----------|-----------|----------|
|           |                                       |       | L4: UVa XY | 2        | 0         | 12       |
|           |                                       | 4     | L4: UVa XY | 3        | 1         | 12       |
|           |                                       | /er   | L4: UVa XY | 4        | 2         | 12       |
|           |                                       | Lay   | L4: UVa XY | 5        | 3         | 12       |
|           |                                       | B     | L4: UVa XY | 6        | 4         | 15       |
|           | $\sim$ 1                              | В     | L4: UVa XY | 7        | 5         | 15       |
|           |                                       |       | L4: UVa XY | 8        | 6         | 10       |
|           | l l l l l l l l l l l l l l l l l l l | _     | L0: UVa UV | 9        | 7         | 15       |
| 0         | lot                                   | ΓC    | L0: UVa UV | 10       | 8         | 15       |
| 020       | nte                                   | BB    | L0: UVa UV | 11       | 9         | 15       |
| Ő         |                                       |       | L0: UVa UV | 12       | 10        | 15       |
| pF        |                                       | ~1    | L2: UVa UV | 13       | 11        | 15       |
| 12        |                                       | Ľ     | L2: UVa UV | 14       | 12        | 15       |
| <br>ന     |                                       | BB    | L2: UVa UV | 15       | 13        | 15       |
| vtp       |                                       |       | L2: UVa UV | 16       | 14        | 15       |
| psq       |                                       |       | L1: UVa UV | 2        | 16        | 15       |
| 20        |                                       | E     | L1: UVa UV | 3        | 17        | 15       |
|           | g                                     | BB    | L1: UVa UV | 4        | 18        | 15       |
|           | du                                    |       | L2: UVa UV | 5        | 19        | 15       |
|           | ppi                                   | -     | L3: UVa UV | 6        | 20        | 15       |
|           | Itel                                  | L I   | L3: UVa UV | 7        | 21        | 15       |
|           | B.                                    | BB    | L3: UVa UV | 8        | 22        | 15       |
|           |                                       |       | L2: UVa UV | 8        | 23        | 15       |

Table 4: GEM MPD fibers in BigBite

| VTP Crate | MPD Crate | Layer        | GEM              | MPD Slot | VTP Fiber | No. APVs |
|-----------|-----------|--------------|------------------|----------|-----------|----------|
|           |           |              | L2: UVa XY       | 2        | 0         | 12       |
|           |           | r 2          | L2: UVa XY       | 3        | 1         | 12       |
|           |           | iyeı         | L2: UVa XY       | 4        | 2         | 12       |
|           |           | $\Gamma_{a}$ | L2: UVa XY       | 5        | 3         | 12       |
|           |           | ne           | L2: UVa XY       | 6        | 4         | 15       |
|           |           | ilu          | L2: UVa XY       | 7        | 5         | 15       |
|           |           |              | L2: UVa XY       | 8        | 6         | 10       |
|           |           |              | L3: UVa XY       | 9        | 7         | 12       |
|           | e32       | 33           | L3: UVa XY       | 10       | 8         | 12       |
|           | , mé      | iyeı         | L3: UVa XY       | 11       | 9         | 12       |
|           | psv       | La           | L3: UVa XY       | 12       | 10        | 12       |
|           | ω         | ne           | L3: UVa XY       | 13       | 11        | 15       |
|           |           | ilu          | L3: UVa XY       | 14       | 12        | 15       |
|           |           |              | L3: UVa XY       | 15       | 13        | 10       |
| 24        |           |              | L4: UVa XY       | 16       | 14        | 12       |
| CC I      |           | 1<br>4       | L4: UVa XY       | 17       | 15        | 12       |
| RC        |           | uye1         | L4: UVa XY       | 18       | 16        | 12       |
| \tp       |           | $\Gamma_{3}$ | L4: UVa XY       | 19       | 17        | 12       |
| psy       |           | ne           | L4: UVa XY       | 20       | 18        | 15       |
|           |           | ilni         | L4: UVa XY       | 2        | 19        | 15       |
| p2        |           |              | L4: UVa XY       | 3        | 20        | 10       |
| svt       |           |              | L5: UVa XY       | 4        | 21        | 12       |
| sb        |           | r 5          | L5: UVa XY       | 5        | 22        | 12       |
|           |           | aye          | L5: UVa XY       | 6        | 23        | 12       |
|           |           | Ľ            | L5: UVa XY       | 7        | 24        | 12       |
|           | _         | ine          | L5: UVa XY       | 8        | 25        | 15       |
|           | e3(       | Inl          | L5: UVa XY       | 9        | 26        | 15       |
|           | MIN III   |              | L5: UVa XY       | 10       | 27        | 10       |
|           | sbs       |              | L6: UVa XY       | 11       | 28        | 12       |
|           |           | er 6         | L6: UVa XY       | 12       | 29        | 12       |
|           |           | aye          | L6: UVa XY       | 13       | 30        | 12       |
|           |           | Г<br>Г       | L6: UVa XY       | 14       | 31        | 12       |
|           |           | line         | L6: UVa XY       | 15       | 32        | 15       |
|           |           | $_{ m In}$   | L6: UVa XY       | 16       | 33        | 15       |
|           |           |              | Lo: UVa XY       | 17       | 34        | 10       |
|           |           |              | $L_{1}$ : UVa XY | 18       | 35        | 12       |
|           |           | r 7          | L7: UVA XY       | 19       | 30        | 12       |
|           |           | iyeı         | L7: UVa XY       | 20       | 31        | 12       |
|           |           | La           | L7: UVa XY       | 2        | 30        | 12       |
| 028       |           | ine          | IT. UVA AT       |          | 0         | 15       |
| l<br>O2   |           | Inl          | L7: UVa XV       | 4<br>5   | 1         | 10       |
|           |           |              | LO INFN 11       | 6        | 9         | 15       |
| SVI       | .e2t      | 11           | $L_0$ INFN 11    | 7        | 3         | 19       |
| ls        | v.m       | FN           | $L_0$ INFN 11    | 8        | 4         | 15       |
| 4<br>     | sbs       | IN           | $L_0$ INFN 11    | 9        | 5         | 12       |
| vtp       | 02        | ~            | L1: INFN J3      | 10       | 6         | 15       |
| ps        |           | ſſ           | L1: INFN J3      | 11       | 7         | 12       |
| 02        |           | L N          | L1: INFN J3      | 12       | . 8       | 15       |
|           |           | ZI           | L1: INFN J3      | 13       | 9         | 12       |

 Table 5:
 GEM MPD fibers in SuperBigBite

| Config | gure | ed  | APVs  | ADC   | 15     | . 0)   |       |     |      |           | ]    | ERRORS    |              |
|--------|------|-----|-------|-------|--------|--------|-------|-----|------|-----------|------|-----------|--------------|
| MPD    | 0    | :   |       | 1111  | 1111   | 1111   | (#APV | 12) |      |           |      |           |              |
| MPD    | 1    | :   |       | .111  | 1111   | 1111   | (#APV | 11) |      |           |      |           |              |
| MPD    | 2    | :   |       | 1111  | 1111   | 1111   | (#APV | 12) |      |           |      |           |              |
| MPD    | 3    | :   |       | 1111  | 1111   | 1111   | (#APV | 12) |      |           |      |           |              |
| MPD    | 4    | :   | .111  | 1111  | 1111   | 1111   | (#APV | 15) |      |           |      |           |              |
| MPD    | 5    | :   | .111  | 1111  | 1111   | 1111   | (#APV | 15) |      |           |      |           |              |
| MPD    | 6    | :   | 1     | 1111  | 1      | 1111   | (#APV | 10) |      |           |      |           |              |
| MPD    | 7    | :   | .111  | 1111  | 1111   | 1111   | (#APV | 15) |      |           |      |           |              |
| MPD    | 8    | :   | .111  | 1111  | 1111   | 1111   | (#APV | 15) |      |           |      |           |              |
| MPD    | 9    | :   | .111  | 1111  | 1111   | 1111   | (#APV | 15) |      |           |      |           |              |
| MPD    | 10   | :   | .111  | 11111 | 1111   | 1111   | (#APV | 15) |      |           |      |           |              |
| MPD    | 11   | :   | .111  | 11111 | 1111   | 1111   | (#APV | 15) |      |           |      |           |              |
| MPD    | 12   | :   | .111  | 11111 | 1111   | .111   | (#APV | 14) |      |           |      |           |              |
| MPD    | 13   | :   | .111  | 11111 | 1111   | 1111   | (#APV | 15) |      |           |      |           |              |
| MPD    | 14   | :   | .111  | 11111 | 1111   | 1111   | (#APV | 15) |      |           |      |           |              |
| MPD    | 16   | :   | .111  | 11111 | 1111   | 111.   | (#APV | 14) |      |           |      |           |              |
| MPD    | 17   | :   | EE    | E1EE  | EE.E   | 1EE.   | (#APV | 2)  |      |           | *APV | NotFound* | *APV Config* |
| MPD    | 18   | :   | .111  | 11111 | 1111   | 1111   | (#APV | 15) |      |           |      |           |              |
| MPD    | 19   | :   | .111  | 1.11  | 11     | 1111   | (#APV | 12) |      |           |      |           |              |
| MPD    | 20   | :   | .111  | EE11  | 111E   | 1eee   | (#APV | 9)  |      |           | *APV | NotFound* | *APV Config* |
| 22Sep2 | 2021 | ι 1 | 2:03: | 57: v | tpROC2 | 20 INI | FO:   |     |      |           |      |           |              |
|        |      |     |       |       |        |        |       |     |      |           |      |           |              |
| MPD    | 21   | :   | 11    | 11.E  | EEE1   | 111.   | (#APV | 8)  |      |           | *APV | NotFound* | *APV Config* |
| MPD    | 22   | :   | .111  | 1111  | 1111   | 1111   | (#APV | 15) |      |           |      |           |              |
| MPD    | 23   | :   | EE    | EE.E  | EEE.   | EEEE   | (#APV | 0)  | *MPD | NotFound* |      |           |              |

Figure 4: This is the printout in the vtpROC20 DAQ terminal where there are some errors for fibers 17, 20, 21 and 23. Remember that the MPD # here refers to the fiber #.

On **Prestart**, the MPDs initialize all of the APV registers. There is printout in both the CODA xterms and in the end of run log in the logbook. Each of the VTPs is one of the CODA xterms with the names listed in the "VTP Crate" column above. Figure 4 shows what a configured GEM printout looks like. The errors in Fig. 4 show some issues with certain fibers. Where the print out says "MPD", it is actually referring to the fiber number described in Table 4. Errors can be with MPDs ("MPD Not Found") or APVs ("APV Not Found"). There should be no errors in this text block in order to proceed with starting the run. For any errors try to reset, download, and prestart CODA again at least three times. To fix DAQ errors follow the flowchart in figure 1.

There are many tools available when working with the MPD crates in the Hall. Detailed instructions to run various programs for assessing the detectors are located at Hall\_A\_GEMs\_setup (for experts).

### 3.4 Low voltage

First determine which GEM we are looking at by checking the "GEM" column in tables 4 and 5.

### IF ANY GEM IN BIGBITE (TABLE 4):

To power cycle:

- 1. Open a firefox browser (from network)
- 2. Go to http://hareboot32.jlab.org
- 3. Go to "Device Manager" and then "Control"
- 4. Check "outlet 5" and under the "Control Action" menu select "Reboot Immediate"

#### IF ANY UVA GEM IN SUPERBIGBITE (TABLE 5):

To power cycle:

- 1. Open a firefox browser (from network)
- Go to http://prexreboot02.jlab.org/NMC/BToq9jYNFQ78ZDj7frUgeA/outlctrl.htm. Both the user name and the password is "hlauser".
- 3. Make sure you can see "UVA INLINE GEM LV" in 2 port. If that is not visible, in the upper bar select "Control" then "RPDU" and then "Outlet". This will show the various connect components to the power strip.
- 4. Check "outlet 2" and under the "Control Action" menu select "Reboot Immediate," and then click "Next."

5. Click "Apply" in the next screen that pops up saying "Outlet Control Confirmation"

### IF ANY INFN GEM IN SUPERBIGBITE (TABLE 5):

To power cycle the LV (SBS GEM bunker hostname:infn-sbs-backup-lv.jlab.org) being distributed to the APVs at the GEM layers:

- 1. Open a firefox browser (from network)
- 2. Go to https://129.57.192.145/control.cgi
- 3. If you want to power cycle all of the LV, into the "Input" line type "OPALL 0" and press enter. This will turn off the LV to the INFN GEM electronics. Wait about 5 seconds. Then type "OPALL 1" and press enter. This will turn on the LV to the INFN GEM electronics.
- 4. If you want to power cycle one of the individual GEM layers this can be achieved by calling a similiar command. Take note that Layer J1 is LV channel 1 and Layer J3 is LV channel 2. So if you want to power cycle Layer J1, into the "Input" Line type "OP1 0" and press enter, wait 5 seconds, and then type "OP1 1" and press enter. For Layer J3, it is the same command, except replace "OP1" with "OP2".

In the event that the LV supply enters an "error" state or is potentially non-responsive remotely, the INFN LV supply is connected to a remote power outlet. To power cycle the LV supply:

- 1. Open a firefox browser (from network)
- 2. Go to http://prexreboot01.jlab.org/NMC/iVMLwY2PmVzAox8PbTOqVw/outlctrl.htm, will need username and password from expert.
- 3. In the options across the top of the "Control" tab click "RPDU" then "Outlet". Now you should see an action control screen for 8 different outlets.
- 4. The INFN LV is connected to "Outlet 3". To reboot the LV, in the drop down box near the top of the options select "Reboot Immediate". Then click the checkbox next to Outlet 3. After that click "Next", near the bottom of the page. A secondary screen should pop-up and ask you for confirmation. Click "Apply", and monitor that the status next to Outlet 3 goes to "OFF" temporarily and then back to "ON". If the status of the outlet does not change, contact a GEM expert.
- 5. After a power cycle of the LV supply, sometimes the supply does not come back to the proper settings. Follow the instructions directly after these to confirm proper operating settings.

Instructions for evaluating voltage set points for the INFN LV Supply:

- 1. Open a firefox browser (from network)
- 2. Go to http://129.57.192.145/control.cgi
- 3. Verify that there is exclusively remote control of the LV supply by typing in the "Input" line: "IFLOCK?". If the GUI responds with zero, one will need to type in the "Input" line: "IFLOCK".
- 4. In the "Input" line type "V1?". The GUI should respond with a number value, which corresponds to the set voltage for the supply. If the value does not equal 4.05 V, in the "Input" line type "V1 4.05". This will alter the set point of the first channel of the supply to be the correct value. Since there are 2 channels on the supply that are being used, one must do the same thing but for channel 2. So in the "Input" line type "V2?". The GUI should respond with a number value, which corresponds to the set voltage for the supply. If the value does not equal 4.20 V, in the "Input" line type "V2 4.2". This will alter the set point of the first channel of the supply to be the correct value.
- 5. If you have to go through this procedure you should make a log entry and contact a GEM expert.

Old (SBS Big Bunker) INFN LV can be found at http://129.57.188.51/control.cgi. Instructions for hard power cycle:

- 1. Open a firefox browser (from network)
- 2. Go to http://129.57.188.38, will need username and password from expert.
- 3. In the options across the top of the "summary" screen click "PDU". After that along the left side menu select "Outlet Action", followed by "Control". Now you should see an action control screen for 8 different outlets.
- 4. The INFN LV is connected to "Outlet 8". To reboot the LV, in the drop down box near the top of the options select "Reboot". Then click the checkbox next to Outlet 8. After that click "Next", near the bottom of the page. A secondary screen should pop-up and ask you for confirmation. Click "Apply", and monitor that the status next to Outlet 8 goes to "OFF" temporarily and then back to "ON". If the status of the outlet does not change, contact a GEM expert.
- 5. After a power cycle of the LV supply, sometimes the supply does not come back to the proper settings. Follow the instructions directly after these to confirm proper operating settings.

# 3.5 Power cycling the DAQ crates

First power cycle the VTP crate. Look for the CODA xterm with the error (see examples in fig 4) and find the crate name at the top of the xterm, ie sbsvtp3 :vtpROC20. If you are unsure you can instead just reset every crate listed below.

#### IF sbsvtp3 : vtpROC20:

To power cycle:

- 1. Open a firefox browser (from network)
- 2. http://hallavme12.jlab.org
- 3. Toggle the "Main Power" button off, then on. Make sure the "Power Status" changes.

#### IF sbsvtp2 : sbsvtpROC24:

To power cycle:

- 1. Open a firefox browser (from network)
- 2. Go to http://sbsgemcrate02.jlab.org
- 3. Toggle the "Main Power" button off, then on. Make sure the "Power Status" changes.

#### IF sbsvtp4 : sbstpROC25:

To power cycle:

- 1. Open a firefox browser (from network)
- 2. Go to http://sbsgemcrate01.jlab.org
- 3. Toggle the "Main Power" button off, then on. Make sure the "Power Status" changes.

If issues persist then we need to power cycle the MPD crates. First find the MPD with an error in the DAQ (figure 4). Remember that this MPD # in figure 4 refers the the fiber number. Using the VTP crate name and the fiber number use table 4 or 5 to find the "MPD Crate" where this MPD is located.

#### **IF INTELBBMPD:**

To power cycle:

- 1. Open a browser and type http://hareboot6.jlab.org
- 2. Select outlet 7

- 3. Choose "Immediate Reboot" and apply
- 4. Wait 2 to 5 minutes

# IF INTELBBMPD2:

To power cycle the crate:

- 1. In a terminal: ssh adaq@adaq2
- 2. In a terminal: ssh sbs-onl@intelbbmpd
- 3. Type **minicom** and enter
- 4. Type **CAEN** and enter (the words will not appear in the terminal as you type them)
- 5. Press ${\bf C}$
- 6. Type off and wait 10 seconds
- 7. Type on
- 8. Wait 2 to 5 minutes

# IF SBSVME32:

To power cycle:

- 1. Open a firefox browser (from network)
- 2. Go to http://prexreboot01.jlab.org/NMC/iVMLwY2PmVzAox8PbTOqVw/outlctrl.htm
- 3. Select outlet 1
- 4. In "Control Action" choose "Immediate Reboot" and click "Next".
- 5. Wait 2 to 5 minutes

### IF SBSVME30:

To power cycle:

- 1. Open a firefox browser (from network)
- 2. Go to http://prexreboot01.jlab.org/NMC/iVMLwY2PmVzAox8PbTOqVw/outlctrl.htm
- 3. Select outlet 2
- 4. In "Control Action" choose "Immediate Reboot" and click "Next".
- 5. Wait 2 to 5 minutes

# IF SBSVME25:

To power cycle:

- 1. Open a firefox browser (from network)
- 2. Go to http://prexreboot02.jlab.org/NMC/DqofTFBpezwxOAOa6Dm15A/outlctrl.htm
- 3. Select outlet 3
- 4. In "Control Action" choose "Immediate Reboot" and click "Next".
- 5. Wait 2 to 5 minutes

# 3.6 High voltage

The high voltage for the GEMs shall be **OFF** for all initial beam tuning operations to the Hall. The GEMs may be powered on, once an acceptable beam profile is established.

Only GEM experts should change the GEM HV settings. Shifters can only turn HV on or off. The slow controls for both are at aslow@adaqsc. From here, the GEMs are accessed by typing go\_hv. There are GEMs under "BB" and under "SBS". The BB GEM GUI can be seen in figure 5 and the SBS GEM GUI can be seen in figure 6. The yellow columns are editable, and this is where the voltage settings, trip level, and ramp rate are changed. The HV can be turned on/off using the button on the left of each channel.

### 3.6.1 Special Instructions for BB GEM layer 0

UV layer 0 is connected to a special power supply which is the first seven channels in figure 5. If UV layer 0 trips the HV box will then need to be rebooted in order to turn the HV back on. To reboot UV layer 0 HV:

- 1. Open a firefox browser (from network)
- 2. Go to: http://129.57.188.120/outlet.html
- 3. Select Reboot, Outlet #8, and then click Next. It should take about 30 seconds to come back online

| Ĉ  |                  |            |            | C         | S-Studio ( | Phoebus)  | (on adaq  | sc.jlab.org | g)    |         |         |     |   |   |
|----|------------------|------------|------------|-----------|------------|-----------|-----------|-------------|-------|---------|---------|-----|---|---|
| /a | daqfs/home/aslo  | ow/EPICS/H | V/CSS/main | -menu.bob | BB-UVA-G   | EM × BB-  | Preshower | BB-Showe    | r     |         |         |     |   |   |
|    |                  |            |            |           |            |           |           |             |       |         | 100 %   | - 4 | - | • |
|    |                  |            |            |           |            |           |           |             |       |         | 1       |     |   |   |
|    |                  |            |            | BBU       | VA GEM F   | IV Contro | bls       |             |       | Group   |         |     |   |   |
|    | ChID             | On/Off     | Status     | Vmon      | Imon       | Vset      | Itrip     | Vmax        | RmpUp | RmpDwn  | Trip(s) |     |   |   |
|    | uva_uvgem_0_Ind  | OFF        | 0          | 0.0       | -0.05      | 634.0     | 20.000    | 1000.0      | 10.0  | 10.0    | 0.500   | Í   |   |   |
|    | uva_uvgem_0_G3   | OFF        | 0          | 0.0       | 0.07       | 335.0     | 20.000    | 999.0       | 5.0   | 5.0     | 0.500   |     |   |   |
|    | uva_uvgem_0_Tr2  | OFF        | 0          | 0.0       | 0.01       | 634.0     | 20.000    | 1000.0      | 10.0  | 10.0    | 0.500   |     |   |   |
|    | uva_uvgem_0_G2   | OFF        | 0          | 0.0       | -0.05      | 373.0     | 20.000    | 1000.0      | 5.0   | 5.0     | 0.500   |     |   |   |
|    | uva_uvgem_0_Tr1  | OFF        | 0          | 0.3       | -0.03      | 634.0     | 20.000    | 1000.0      | 10.0  | 10.0    | 0.100   |     |   |   |
|    | uva_uvgem_0_G1   | OFF        | 0          | 0.0       | 0.07       | 410.0     | 20.000    | 1000.0      | 5.0   | 5.0     | 0.500   |     |   |   |
|    | uva_uvgem_0_Drft | OFF        | 0          | 0.0       | 0.01       | 634.0     | 20.000    | 1000.0      | 10.0  | 10.0    | 0.500   |     |   |   |
|    | uva_uvgem_1      | OFF        | 32800      | -1.18     | -0.00      | -3653.0   | 755.000   | -6000.0     | -30.0 | -30.0   | 0.500   |     |   |   |
|    | uva_uvgem_2      | OFF        | 0          | 0.0       | 0.00       | 3653.0    | 1490.000  | 3700.0      | 30.0  | 30.0    | 0.100   |     |   |   |
|    | uva_uvgem_3      | OFF        | 0          | 0.0       | 0.00       | 3653.0    | 1490.000  | 3700.0      | 30.0  | 30.0    | 0.100   |     |   |   |
|    | uva_xygem_0      | OFF        | 32768      | -0.66     | -0.00      | -3583.0   | 975.000   | -6000.0     | -30.0 | -30.0   | 0.500   | 1   |   |   |
|    | uva_xygem_1      | OFF        | 32768      | -0.60     | -0.00      | -3697.0   | 975.000   | -6000.0     | -30.0 | -30.0   | 0.500   | 1   |   |   |
|    | uva_xygem_2      | OFF        | 32768      | -1.06     | -0.00      | -3672.0   | 975.000   | -6000.0     | -30.0 | -30.0   | 0.500   |     |   |   |
|    | uva_xygem_3      | OFF        | 32768      | -0.73     | -0.00      | -3672.0   | 975.000   | -6000.0     | -30.0 | -30.0   | 0.500   |     |   |   |
|    |                  | OFF        |            |           |            |           | Itrip     | Vmax        | RmpUp | RmpDwn  | Trip    |     |   |   |
|    | ALL CHANNELS     | ON         |            |           |            |           | 0.000     | 0.000       | 0.000 | 0.000   | 0.000   | 1   |   |   |
|    |                  |            |            |           |            |           |           |             |       | <u></u> |         |     |   |   |
|    |                  |            |            |           |            |           |           |             |       |         |         |     |   |   |

Figure 5: Screenshot of the HV GUI for the GEMs in BB.

| C                 |           |            | CS-Stu    | dio (Phoebu | s) (on adao | qsc.jlab.org | 1)      |       |        | Ŷ           | _ O X |
|-------------------|-----------|------------|-----------|-------------|-------------|--------------|---------|-------|--------|-------------|-------|
| /adaqfs/home/aslo | w/EPICS/H | V/CSS/main | -menu.bob | SBS-GEM 2   | ×           |              |         |       |        |             |       |
|                   |           |            |           |             |             |              |         | 1     | • 00 % | <b>(• •</b> | •     |
|                   |           |            | SB        | S GEM HV    | Controls    | ;            |         |       | Group  | 1           |       |
|                   |           |            |           | ,           |             |              |         |       |        | •<br>•      |       |
|                   | On/Off    | Status     | Vmon      | Imon        | Vset        | Itrip        | Vmax    | RmpUp | RmpDwn | Trip(s)     | ļ     |
| inline_infn_10m0  | OFF       | 32768      | -0.50     | 0.00        | 4000.0      | 915.000      | -4100.0 | -10.0 | -10.0  | 0.100       |       |
| inline_infn_10m1  | OFF       | 32768      | -0.63     | -0.00       | 4000.0      | 915.000      | -4100.0 | -10.0 | -10.0  | 0.100       |       |
| inline_infn_10m2  | OFF       | 32768      | -1.82     | -0.00       | 4000.0      | 915.000      | -4100.0 | -10.0 | -10.0  | 0.100       |       |
| inline_infn_l1m0  | OFF       | 32768      | -1.85     | -0.00       | 4000.0      | 915.000      | -4100.0 | -10.0 | -10.0  | 0.100       |       |
| inline_infn_l1m1  | OFF       | 32768      | -0.51     | -0.00       | 4000.0      | 915.000      | -4100.0 | -10.0 | -10.0  | 0.100       |       |
| inline_infn_l1m2  | OFF       | 32768      | -0.46     | -0.00       | 4000.0      | 915.000      | -4100.0 | -10.0 | -10.0  | 0.100       |       |
| inline_uva_l2m0   | OFF       | 32768      | -0.63     | -0.00       | 3703.0      | 780.000      | -6000.0 | -10.0 | -10.0  | 0.100       |       |
| inline_uva_l2m1   | OFF       | 32768      | -0.53     | -0.00       | 3653.0      | 780.000      | -6000.0 | -10.0 | -10.0  | 0.100       |       |
| inline_uva_l2m2   | OFF       | 32768      | -0.29     | 0.00        | 3653.0      | 780.000      | -6000.0 | -20.0 | -20.0  | 0.100       |       |
| inline_uva_l2m3   | OFF       | 32768      | 0.00      | 0.00        | 3683.0      | 790.000      | -6000.0 | -20.0 | -20.0  | 0.100       |       |
| inline_uva_l3m0   | OFF       | 32768      | 0.00      | 0.00        | 3653.0      | 780.000      | -6000.0 | -20.0 | -20.0  | 0.100       |       |
| inline_uva_I3m1   | OFF       | 32768      | -0.90     | 0.00        | 3703.0      | 790.000      | -6000.0 | -20.0 | -20.0  | 0.100       |       |
| inline_uva_l3m2   | OFF       | 32768      | 0.00      | 0.00        | 3703.0      | 780.000      | -6000.0 | -20.0 | -20.0  | 0.100       |       |
| inline_uva_I3m3   | OFF       | 32768      | 0.00      | 0.00        | 3653.0      | 780.000      | -6000.0 | -20.0 | -20.0  | 0.100       |       |
| inline_uva_l4m0   | OFF       | 32800      | -0.38     | 0.00        | 3580.0      | 790.000      | -6000.0 | -20.0 | -20.0  | 0.100       |       |
| inline_uva_I4m1   | OFF       | 32768      | -0.05     | 0.00        | 3653.0      | 780.000      | -6000.0 | -20.0 | -20.0  | 0.100       |       |
| inline_uva_l4m2   | OFF       | 32768      | -0.34     | 0.00        | 3653.0      | 780.000      | -6000.0 | -20.0 | -20.0  | 0.100       |       |
| inline_uva_l4m3   | OFF       | 32768      | -2.00     | 0.00        | 3653.0      | 780.000      | -6000.0 | -20.0 | -20.0  | 0.100       |       |
| inline_uva_15m0   | OFF       | 32768      | -0.26     | 0.00        | 3653.0      | 780.000      | -6000.0 | -20.0 | -20.0  | 0.100       |       |
| inline_uva_I5m1   | OFF       | 32768      | -0.28     | 0.00        | 3703.0      | 780.000      | -6000.0 | -20.0 | -20.0  | 0.100       |       |
| inline_uva_l5m2   | OFF       | 32768      | -0.55     | 0.00        | 3653.0      | 780.000      | -6000.0 | -20.0 | -20.0  | 0.100       |       |
| inline_uva_I5m3   | OFF       | 32768      | -0.24     | 0.00        | 3703.0      | 790.000      | -6000.0 | -20.0 | -20.0  | 0.100       |       |
| inline_uva_l6m0   | OFF       | 32768      | -0.49     | 0.00        | 3653.0      | 780.000      | -6000.0 | -20.0 | -20.0  | 0.100       |       |
| inline_uva_l6m1   | OFF       | 32768      | -1.22     | 0.00        | 3653.0      | 780.000      | -6000.0 | -20.0 | -20.0  | 0.100       |       |
| inline_uva_l6m2   | OFF       | 32768      | -0.98     | -0.00       | 3653.0      | 780.000      | -6000.0 | -20.0 | -20.0  | 0.100       |       |
| inline_uva_l6m3   | OFF       | 32768      | -0.65     | -0.00       | 3653.0      | 780.000      | -6000.0 | -20.0 | -20.0  | 0.100       |       |
| inline_uva_17m0   | OFF       | 32768      | -1.41     | -0.00       | 3653.0      | 780.000      | -6000.0 | -20.0 | -20.0  | 0.100       |       |
| inline_uva_17m1   | OFF       | 32768      | -0.69     | -0.00       | 3653.0      | 780.000      | -6000.0 | -20.0 | -20.0  | 0.100       |       |
| inline_uva_17m2   | OFF       | 32768      | -0.80     | -0.00       | 3653.0      | 780.000      | -6000.0 | -20.0 | -20.0  | 0.100       |       |
| inline_uva_17m3   | OFF       | 32800      | -1.10     | -0.00       | 3653.0      | 780.000      | -6000.0 | -20.0 | -20.0  | 0.100       |       |
|                   | OFF       |            |           |             |             | Itrip        | Vmax    | RmpUp | RmpDwn | Trip        |       |
| ALL CHANNELS      | ON        |            |           |             |             | 0.000        | 0.000   | 0.000 | 0.000  | 0.000       |       |
|                   |           |            |           |             |             |              |         |       |        |             |       |

Figure 6: Screenshot of the HV GUI for the SBS GEMs in SBS.

# 3.7 Gas Monitoring

There is one gas panel for the BB GEMs and one gas panel for the SBS GEMs. The gas flow monitoring can be accessed by web browser:

### BB gas webpage: this link SBS gas webpage: this link

Table 6 shows which gas channel goes to which GEMs. In production conditions, all GEMs will run an Ar/CO2 (75/25) gas mixture. In standby periods when the GEMs will not be in active use or HV work is being tested, the GEMs can be switched over to nitrogen gas.

For INFN GEMs in production conditions Ar/CO2 (75/25) should flow from 300 to 600 cc/min/chamber (larger flux is better for aging mitigation, lower bound should be acceptable to saturate efficiency). In general UVa UV layers should flow at  $600\pm30$  cc/min/chamber. BB UVa UV layers 1 and 3 (Ch 07 and Ch08) have a defect and should flow at  $375\pm30$  cc/min/chamber . For the UVa XY module in production conditions should flow at  $225\pm15$  cc/min/chamber. An example screenshot for the BB gas system is shown in figure 7 and SBS gas system in figure 8.

It is also important to check the amount of gas in the bottles, and change them appropriately. The PSI in the GEM gas can also be monitored with a MyAplot and configurations are available under SBS  $\rightarrow$  GEMs  $\rightarrow$  GEM\_BB\_Gas/GEM\_SBS\_Gas. If there is a low pressure alarm or you think the GEM gas is not flushing properly then contact the GEM expert on-call.

| ← | $\rightarrow$ | G                | epics  | web.jlab.org/    | wedm/scre | een?edl=%2fa            | %2fopsuser            | %2fmccops%2  | fedm%2f | dsg%2fGEM_fl | ow_press. | edl~.edl    |             |             |                  |
|---|---------------|------------------|--------|------------------|-----------|-------------------------|-----------------------|--------------|---------|--------------|-----------|-------------|-------------|-------------|------------------|
|   | Apps          | Μ                | mail 🛛 | 🕈 Maps 📮         | VMware    | e Horiz 🕄               | ) SBS wiki            | 📲 SBS Gas    | 🏪 BB    | Gas 🧾 ELO    | G Login   | 🙀 GMn Exper | im 📔 HAL    | .OG   Jeffe | 🏪 Jlab Real Time |
|   | Regi<br>13.3  | ulator<br>34 psi | Input  | Pressure         |           | Regulator (<br>6.96 psi | <b>B</b><br>Dutput Pr | B GEM        | Flow    | Readout      | :         |             | Softw       | are Heartb  | eat 🔵            |
|   | Std F         | -low (           | Ch01   | Std Flow         | Ch02      | Std Flow (              | Ch03 S                | Std Flow Ch  | 04 H    | i Flow Ch05  | Hi        | Flow Ch06   | Hi Flow Ch  | n07 Hi F    | Flow Ch08        |
|   | 230           | ) sccr           | n .    | 232 scc          | m         | 232 sccr                | n                     | 239 sccm     |         | 518 sccm     | 6:        | L3 sccm     | 412 sccm    | 53          | 33 sccm          |
|   | Stat          | us: g            | ood    | Status: <u>(</u> | looq      | Status: g               | bod                   | status: good | 1 5     | latus: good  | Sta       | itus: good  | Status: god | od Sta      | tus: good        |
|   |               |                  |        |                  |           |                         |                       |              |         |              |           |             | 11/1        | 17/2021 19  | :18:43           |

Figure 7: This is a screenshot of nominal flow rates for the BigBite GEMs.

|                 |               | Hall             | A SBS GEM I   | Software Heartbeat |               |               |               |  |  |  |
|-----------------|---------------|------------------|---------------|--------------------|---------------|---------------|---------------|--|--|--|
| Regulator Input | Pressure      | Regulator Output | Pressure      | Argon % of mix     |               |               |               |  |  |  |
| 11.95 psi       |               | 7.78 psi         |               | 108.31%            |               |               |               |  |  |  |
|                 |               |                  |               |                    |               |               |               |  |  |  |
| Hi Flow Ch09    | Hi Flow Ch10  | Std Flow Ch11    | Std Flow Ch12 | Std Flow Ch13      | Std Flow Ch14 | Std Flow Ch15 | Std Flow Ch16 |  |  |  |
| 274 sccm        | 292 sccm      | 162 sccm         | 155 sccm      | 162 sccm           | 159 sccm      | 163 sccm      | 161 sccm      |  |  |  |
| Status: good    | Status: good  | Status: good     | Status: good  | Status: good       | Status: good  | Status: good  | Status: good  |  |  |  |
|                 |               |                  |               |                    |               |               |               |  |  |  |
| Std Flow Ch17   | Std Flow Ch18 | Std Flow Ch19    | Std Flow Ch20 | Std Flow Ch21      | Std Flow Ch22 | Std Flow Ch23 | Std Flow Ch24 |  |  |  |
| 153 sccm        | 166 sccm      | 154 sccm         | 155 sccm      | 149 sccm           | 161 sccm      | 148 sccm      | 152 sccm      |  |  |  |
| Status: good    | Status: good  | Status: good     | Status: good  | Status: good       | Status: good  | Status: good  | Status: good  |  |  |  |
|                 |               |                  |               |                    |               |               |               |  |  |  |
| Std Flow Ch25   | Std Flow Ch26 | Std Flow Ch27    | Std Flow Ch28 | Std Flow Ch29      | Std Flow Ch30 | Std Flow Ch31 | Std Flow Ch32 |  |  |  |
| 151 sccm        | 155 sccm      | 163 sccm         | 164 sccm      | 145 sccm           | 167 sccm      | 162 sccm      | 151 sccm      |  |  |  |
| Status: good    | Status: good  | Status: good     | Status: good  | Status: good       | Status: good  | Status: good  | Status: good  |  |  |  |
|                 |               |                  |               |                    |               |               |               |  |  |  |
| Std Flow Ch33   | Std Flow Ch34 | Std Flow Ch35    | Std Flow Ch36 | Std Flow Ch37      | Std Flow Ch38 | Std Flow Ch39 | Std Flow Ch40 |  |  |  |
| 166 sccm        | 153 sccm      | -0 sccm          | -0 sccm       | 0 sccm             | -0 sccm       | -0 sccm       | -0 sccm       |  |  |  |
| Status: good    | Status: good  | Status: good     | Status: good  | Status: good       | Status: good  | Status: good  | Status: good  |  |  |  |
|                 |               |                  |               |                    |               |               |               |  |  |  |
| Std Flow Ch41   | Std Flow Ch42 | Std Flow Ch43    | Std Flow Ch44 | Std Flow Ch45      | Std Flow Ch46 | Std Flow Ch47 | Std Flow Ch48 |  |  |  |
| 0 sccm          | 1 sccm        | 0 sccm           | 3 sccm        | -0 sccm            | 0 sccm        | 0 sccm        | 2 sccm        |  |  |  |
| Status: good    | Status: good  | Status: good     | Status: good  | Status: good       | Status: good  | Status: good  | Status: good  |  |  |  |
|                 |               |                  |               |                    |               |               |               |  |  |  |
| Std Flow Ch49   | Std Flow Ch50 | Spare Ch1        | Spare Ch2     | Spare Ch3          | Spare Ch4     | Spare Ch5     | Spare Ch6     |  |  |  |
| -0 sccm         | 75 sccm       | -1 sccm          | 0 sccm        | 0 sccm             | 1 sccm        | 0 sccm        | 1 sccm        |  |  |  |
| Status: good    | Status: good  | Status: good     | Status: good  | Status: good       | Status: good  | Status: good  | Status: good  |  |  |  |

Figure 8: This is a screenshot of flow rates for the SBS GEMs.

 Table 6:
 Relation between gas channel GUI and GEM modules

| GUI Channel   | GEM          | GUI Channel   | GEM          | GUI Channel   | GEM             |
|---------------|--------------|---------------|--------------|---------------|-----------------|
| Std Flow Ch01 | BB UVa XY G0 | Hi Flow Ch09  | INFN XY L0   | Std Flow Ch17 | UVa XY L3 G2    |
| Std Flow Ch02 | BB UVa XY G1 | Hi Flow Ch10  | INFN XY L1   | Std Flow Ch18 | UVa XY L3 G3    |
| Std Flow Ch03 | BB UVa XY G2 | Std Flow Ch11 | UVa XY L2 G0 | Std Flow Ch19 | UVa XY L4 G0    |
| Std Flow Ch04 | BB UVa XY G3 | Std Flow Ch12 | UVa XY L2 G1 | Std Flow Ch20 | UVa XY L4 G1    |
| Hi Flow Ch05  | BB UVa UV L0 | Std Flow Ch13 | UVa XY L2 G2 | Std Flow Ch21 | UVa XY L4 G2    |
| Hi Flow Ch06  | BB UVa UV L2 | Std Flow Ch14 | UVa XY L2 G3 | Std Flow Ch22 | UVa XY L4 G3    |
| Hi Flow Ch07  | BB UVa UV L1 | Std Flow Ch15 | UVa XY L3 G0 | Std Flow Ch23 | UVa XY L5 G0    |
| Hi Flow Ch08  | BB UVa UV L3 | Std Flow Ch16 | UVa XY L3 G1 | Std Flow Ch24 | UVa XY L $5~G1$ |
| GUI Channel   | GEM          |               |              |               |                 |
| Std Flow Ch25 | UVa XY L5 G2 |               |              |               |                 |
| Std Flow Ch26 | UVa XY L5 G3 |               |              |               |                 |
| Std Flow Ch27 | UVa XY L6 G0 |               |              |               |                 |
| Std Flow Ch28 | UVa XY L6 G1 |               |              |               |                 |
| Std Flow Ch29 | UVa XY L6 G2 |               |              |               |                 |
| Std Flow Ch30 | UVa XY L6 G3 |               |              |               |                 |
| Std Flow Ch31 | UVa XY L7 G0 |               |              |               |                 |
| Std Flow Ch32 | UVa XY L7 G1 |               |              |               |                 |
| Std Flow Ch33 | UVa XY L7 G2 |               |              |               |                 |
| Std Flow Ch34 | UVa XY L7 G3 |               |              |               |                 |

# 4 FOR EXPERTS ONLY

# 4.1 Checklist

A GEM expert should be checking these functions every day:

- GEM HV and current several times every day (see section 3.6 and 4.2).
- Gas flow readout and gas can level at least twice a day (see section 3.7).
- Raw APV frames for the beginning of every run (see section 4.10).
- Analyzed low level plots and tracking efficiencies should be checked at least twice a day (see section 4.11).
- Keep track of the gas bottles being used. We should have at least 2 weeks worth of spare gas bottle supply in all the gas sheds combined at all times.

# 4.2 INFN HV

When HV is being applied on a GEM module for the first time after a long shutdown period (2 weeks or more) from 0 V to the operational HV (4100 V), it should be increased in steps of according to Fig.9. The values in Fig.9 are for the INFN parallel dividers. At each increase, one must first change the "ITrip" value and then change the "VSet" value according to the table. If one must decrease, first change the "VSet" value and then change the "ITrip" value. At each step, wait for at least about 1 to 2 minutes and make sure both the HV and the current are stable.

If the GEMs have been operational without problem and you have turned them off for a short period of time and are turning them on to the operational HV, you can simply turn the HV ON. Verify that the readback currents are reasonable.

| HV (V) | Set Max Current |  |
|--------|-----------------|--|
|        |                 |  |
| 300    | /0              |  |
| 500    | 115             |  |
| 800    | 182             |  |
| 1000   | 227             |  |
| 2000   | 450             |  |
| 3000   | 675             |  |
| 3500   | 790             |  |
| 3700   | 835             |  |
| 3800   | 858             |  |
| 3900   | 880             |  |
| 3950   | 890             |  |
| 4000   | 910             |  |
| 4050   | 920             |  |
| 4100   | 930             |  |
| 4150   | 940             |  |

Figure 9: Applied HV and the maximum current for INFN XY GEMs.

## 4.3 UVa HV

When HV is being applied on a GEM module for the first time after a long shutdown period (about 2 weeks or more) from 0 V to the operational HV (3653 V for most of the GEMs except for a few of the low gain XY

modules where we would run at slightly higher values), it should be increased in steps of about 500 V. At each step, wait for at least about 20-30 seconds and make sure both the HV and the current are stable and within the expected range. See Table 7 for a table of applied HV and the expected current values for UVA XY and UV GEM chambers.

If the GEMs have been operational without a problem and you have turned them off for some reason (about less than 2 weeks) and you are turning them up from 0 V to the operational HV, you can simply turn the HV ON. But make sure the final read back current is correct.

You should not increase HV on any UVA GEM chamber above 3750 V (4200 V equivalent HV for the 100% divider) under any circumstance, except after consulting with senior GEM hardware experts. This HV is the maximum we usually test GEMs under nitrogen and we do not know how stable the GEM detector will be above this point, especially under  $Ar/CO_2$ .

| Applied HV (V)  | 100% divider HV(V) | XY GEMs $(\mu A)$ | UV GEM L1 ( $\mu A$ ) | UV GEM L2 & L3 ( $\mu$ A) |
|-----------------|--------------------|-------------------|-----------------------|---------------------------|
| 100             | 112                | 20                | 20                    | 40                        |
| 500             | 561                | 102               | 101                   | 202                       |
| 1000            | 1122               | 204               | 202                   | 404                       |
| 1250            | 1403               | 255               | 253                   | 505                       |
| 1750            | 1964               | 357               | 354                   | 707                       |
| 2000            | 2245               | 408               | 404                   | 808                       |
| 2250            | 2526               | 459               | 455                   | 909                       |
| 2500            | 2806               | 510               | 505                   | 1010                      |
| 2750            | 3087               | 561               | 556                   | 1111                      |
| 3000            | 3367               | 612               | 606                   | 1212                      |
| 3100            | 3480               | 633               | 626                   | 1253                      |
| 3200            | 3592               | 653               | 646                   | 1293                      |
| 3300            | 3704               | 673               | 667                   | 1333                      |
| 3350            | 3760               | 684               | 677                   | 1354                      |
| 3400            | 3816               | 694               | 687                   | 1374                      |
| 3450            | 3872               | 704               | 697                   | 1394                      |
| 3475            | 3901               | 709               | 702                   | 1404                      |
| 3500            | 3929               | 714               | 707                   | 1414                      |
| 3525            | 3957               | 719               | 712                   | 1424                      |
| 3550            | 3985               | 724               | 717                   | 1434                      |
| 3575            | 4013               | 730               | 722                   | 1444                      |
| 3600            | 4041               | 735               | 727                   | 1455                      |
| 3625            | 4069               | 740               | 732                   | 1465                      |
| 3650            | 4097               | 745               | 737                   | 1475                      |
| 3675            | 4125               | 750               | 742                   | 1485                      |
| 3700            | 4153               | 755               | 747                   | 1495                      |
| 3725            | 4181               | 760               | 753                   | 1505                      |
| 3750            | 4209               | 765               | 758                   | 1515                      |
| 3775 Do not use | 4237               | 770               | 763                   | 1525                      |
| 3800 Do not use | 4265               | 776               | 768                   | 1535                      |

Table 7: Applied HV and the expected current for UVA XY and UV GEMs

### 4.3.1 BigBite UV Layer 2 and 3 HV

UV layer 2 and 3 both have half the resistance on the HV divider. Therefore the current through these modules will be twice the current that of the UV Layer 1. Last column of Table 7 show the expected current from these two layers. These modules are accessed through the HV GUI like normal, but if that is not working follow these steps to control them remotely:

- Log into sbs-onl@intelbbgem
- Enter **minicom**

• Enter CAEN

# 4.3.2 BigBite UV Layer 0

UV layer 0 is using a special power supply, CAEN HiVolta (DT1415ET). This supplies a voltage to each of the parts of the GEM separately instead of using a HV divider. Therefore there are seven channels on it for one GEM. The voltage is set specifically for each GEM foil and transfer region. To find the values use this table, here. First set the total operating voltage at the top of the table. The green column will then tell you what voltages to set every channel to. The currents should always be less than 1  $\mu$ A when there is no beam. If the current is higher it means a sector is shorted. Under beam conditions the HV channels will start drawing current, which will reduce the gain of the GEM. To offset this, use the spreadsheet again and set orange "current" column with the values you see on the HV GUI. The green voltage column will then tell you what the new HV set points should be to improve the gain.

All of the channels for this module are tied together so if one of them turns off/on, then they all turn off/on. Also if the module trips it cannot be turned back on until it is reset, see section 3.6. If the normal SBS HV GUI is not working, this module can be accessed following these steps:

- Log into adaq@adaq2
- Enter telnet hivoltauva 1470
- Enter CAEN

# 4.4 Alarms

On intelbbmpd, there is a configuration file for the alarm at: /EPICS/sbs-epics/apps/iocBoot/iocv65xx/alarm.config That file gets loaded whenever the IOC gets restarted. To restart the IOC, do the following on intelbbmpd:

telnet localhost 20004

 $\mathbf{exit}$ 

ctrl-] q (To break out of telnet)

The alarms are set using the I/V ratio in [nA/V] for each module at 4 kV. The yellow warning will alarm if the current exceeds 50 nA from this value, and the red alarm will sound if the current exceeds 100 nA from this value.

The BB GEMs will also read in the gas mixture ratio (EPIC variable Shed\_gas\_Ch\_34) and will automaticall shut off the HV if the ratio is outside of the expected range. This will only work if the Hall A alarm handler is running.

# 4.5 Configuration File Locations

# 4.5.1 BigBite Configuration Files

To access any MPD config for BigBite GEMs, first log in to sbs-onl@adaq2. From there ssh to sbs-onl@sbsvtp3 to get to the VTP control. The MPD/APV configurations located in  $\sim$ /cfg. Here are the files used for configurations:

- **sbsvtp3\_TS.cfg** This file defines all the MPDs and their corresponding fibers on the VTP (see table 4). If an MPD/Fiber needs to be commented out, then this is the place to do it.
- ssp\_avp\_default.cfg This file is called by sbsvtp3\_TS.cfg and defines a bunch of default variables for the APVs. The only one we care about is "Latency" and that shouldn't be changed any more unless the trigger changes.
- MPD\_vmeSlot\_#.cfg Located in bbgem\_crate\_1 or bbgem\_crate\_2. There is one file for each MPD. If an APV is misbehaving this is the place to comment it out. More detail in section 4.6.

#### 4.5.2 Super BigBite Configuration Files

To access any MPD config for SBS GEMs, log in to **sbs-onl@sbsvme24** to get to the VTP control. The MPD/APV configurations located in  $\sim$ /**cfg**. Here are the files used for configurations:

- sbsvtp2\_TS.cfg and sbsvtp4\_TS.cfg These files defines all the MPDs and their corresponding fibers on the VTP (see table 5). If an MPD/Fiber needs to be commented out, then this is the place to do it.
- vtp\_apv\_defaults.cfg This file is called by both vtp files and defines a bunch of default variables for the APVs. The only one we care about is "Latency" and that shouldn't be changed any more unless the trigger changes.
- config\_MPD\_#.txt Located in crate0\_MPD, crate1\_MPD, or crate2\_MPD. There is one file for each MPD. If an APV is misbehaving this is the place to comment it out. More detail in section 4.6.

# 4.6 How to remove MPDs and APVs from the DAQ

As mentioned above the APVs are located in **MPD\_vmeSlot\_#.cfg**(BigBite) or **config\_MPD\_#.txt**(SBS). The slot number in the file name refers to the slot number in the MPD crate. The MPD numbers given by the DAQ output (see figure 4) refer to the fiber numbers in the VTP. In figure 10 there are a few fiber definitions from **sbsvtp3\_TS.cfg**. Therefore if there are errors in "fiber 1" then this corresponds to the MPD defined in **cfg/bbgem\_crate\_2/MPD\_vmeSlot\_3.cfg**. If the whole MPD needs to be removed then the block of code for that fiber in **sbsvtp3\_TS.cfg** can be commented out.

```
{
fiberPort = 0;
mpd:
@include "cfg/bbgem_crate_2/MPD_vmeSlot_2.cfg"
},
{
fiberPort = 1;
mpd:
@include "cfg/bbgem_crate_2/MPD_vmeSlot_3.cfg"
},
```

Figure 10: Example from sbsvtp3\_TS.cfg for a few fiber defenitions.

The APVs are defined at the bottom of **MPD\_vmeSlot\_#.cfg**(BigBite) or **config\_MPD#.txt**(SBS) for each MPD. Figure 11 shows an example of some APVs defined. If an APV is giving errors this is the place to comment it out of the MPD.

```
apv:
  (
  { adc = 11; i2c = 4; },
  { adc = 10; i2c = 5; },
  { adc = 9; i2c = 6; },
  { adc = 8; i2c = 7; },
  { adc = 7; i2c = 8; },
  { adc = 6; i2c = 9; },
  { adc = 5; i2c = 10; },
  { adc = 4; i2c = 11; },
  { adc = 2; i2c = 13; },
  { adc = 1; i2c = 14; },
  { adc = 0; i2c = 15; }
  );
```

Figure 11: We see this MPD has 12 APVs in the adc slots 0 - 11 on the MPD.

### 4.7 How to enable zero suppression or CM subtraction

The readout list (ROL) defines the VTP run configuration (we are still logged into sbsvtp3(BigBite) or sbsvtp2/sbsvtp4(SBS)). This is used for changing run settings like pedestals, common mode subtraction, zero suppression. The only variables that the GEM group should change are located in  $\sim/vtp/cfg/sbsvtp3.config(BigBite)$  and  $\sim/vtp/cfg/sbsvtp2.config or sbsvtp4.config(SBS)$ .

- VTP\_MPDRO\_PEDESTAL\_FILENAME Name of pedestal file used for online subtraction.
- VTP\_MPDRO\_COMMON\_MODE\_FILENAME Name of common mode file used for online subtraction.
- VTP\_MPDRO\_BUILD\_ALL\_SAMPLES Defines if zero suppression is on (0) or off (1).
- VTP\_MPDRO\_ENABLE\_CM Defines if common mode subtraction is on (1) or off (0).

Pedestal runs should be loaded to **sbsvtpx** (x=3,2,4) at  $\sim/cfg/pedestals$ . For example a pedestal run will have VTP\_MPDRO\_BUILD\_ALL\_SAMPLES = 1 and VTP\_MPDRO\_ENABLE\_CM = 0. For a run with CM subtraction but not zero suppression use VTP\_MPDRO\_BUILD\_ALL\_SAMPLES = 1, VTP\_MPDRO\_ENABLE\_CM = 1, and pedestal and CM file names pointing to a proper pedestal run. For zero suppression use

VTP\_MPDRO\_BUILD\_ALL\_SAMPLES = 0, VTP\_MPDRO\_ENABLE\_CM = 1, and again the pedestal and CM file names pointing to a proper pedestal run.

### 4.8 Changing the Latency

As mentioned above the GEM "Latency" parameter is set in **ssp\_apv\_default.cfg**(BigBite) and **vtp\_apv\_defaults.cfg**(SBS). This is the global latency for all GEMs connected to the given subsystem, namely BigBite and SBS. Some GEM layers/GEM modules/MPDs/APVs may need a slight offset in latency. This can be done by defining a module as shown below in the **ssp\_apv\_default.cfg/vtp\_apv\_defaults.cfg** files. Using this method the latency for one layer/module/fiber/APV can be changed by changing the "offset" in one location.

```
layer latency:
({
  name = "default";
  offset = 0;
                        apv:
  name = "UVO";
                         {laver = "XY4"; adc = 11; i2c = 4;
  offset = 0;
                         {layer = "XY4"; adc = 10; i2c = 5; },
                         {layer = "XY4"; adc = 9; i2c = 6; },
  name
      = "UV1";
  offset = 1;
                         {layer = "XY4"; adc = 8; i2c = 7; },
                         {layer = "XY4"; adc = 7; i2c = 8; },
  name = "UV2";
                          {layer = "XY4"; adc = 6; i2c = 9; },
  offset = 0;
                          {layer = "XY4"; adc = 5; i2c = 10; },
                         {layer = "XY4"; adc = 4; i2c = 11; },
  name
      = "UV3";
                         {layer = "XY4"; adc = 3; i2c = 12; },
  offset = -1;
                          {layer = "XY4"; adc = 2; i2c = 13; },
                          {layer = "XY4"; adc = 1; i2c = 14; },
  name = "XY4";
                         {layer = "XY4"; adc = 0; i2c = 15;
  offset = -1:
                           );
```

Figure 12: (Left) GEM layer names are defined and latency offsets are set in ssp\_avp\_default.cfg. (Right) In the corresponding MPD files, MPD\_vmeSlot\_3.cfg(left), the APVs are given a name to match the correct label.

Take note that what actually happens here is that a "group" is defined in the **ssp\_apv\_default.cfg**(BigBite) and **vtp\_apv\_defaults.cfg**(SBS) files under "layer\_latency" and that group name is assigned to each APV you want the latency offset to be applied, in the MPD configuration files.

## 4.9 Loading Pedestal Files and Configuring ZS and CM

To first take a pedestal set the CODA configuration properly as described in section 4.7. Check that all APVs look good in the raw data as explained in section 4.10. Then follow the steps:

- 1. Go to a-onl@aonlX execute gogem and then: ./run\_GEM\_pedestal.sh runnum This will prompt you to look through the plots and post them to the HALOG. It will also create the following output files: daq\_ped\_bb\_gem\_runXXXXX.dat daq\_cmr\_bb\_gem\_runXXXXX.dat daq\_ped\_sbs\_gem\_runXXXXX.dat daq\_cmr\_sbs\_gem\_runXXXXX.dat db\_cmr\_sbs\_gem\_runXXXXX.dat
- 2. It will automatically copy these databases to the correct directories.
- 3. Edit the VTP config files as described in section 4.7 so that VTP\_MPDRO\_PEDESTAL\_FILENAME and VTP\_MPDRO\_COMMON\_MODE\_FILENAME point to these files.

## 4.10 Raw Event Display

To check raw events we are using Xinzhan's GUI on **a-onl@aonlx**. To run it, execute "gem\_view" from any terminal and any directory you are in at any of the aonlx machines.

If the above does not work for any reason, simply navigate to the directory

/adaqfs/home/a-onl/sbs/GEM\_data\_viewer/MPD\_GEM\_View\_VTP and execute the following in the terminal:

source setup\_env.sh
./viewer

The GUI will open and the file browser can be used to find the EVIO file of interest. The arrows can be used to scroll through events, and the different MPDs are on different tabs at the top. Normal pedestal data will look like figure 13. Anything that does not look like this may be broken. For example, in figure 14 it is clear that APV 11 is problematic. Also the baseline ADC should never be above 1000. An example is shown in figure 15. If common mode (CM) and pedestal subtraction is enabled online then the data should be centered around zero, which is shown in figure 16. Finally, if zero suppression is enabled then there should only be a few strips with data per event. An example is shown in figure 17.

Whenever a setting is changed, always check the data to see that it is working properly before letting the run continue. It is fine to open a run with the GUI while it is still ongoing. During the experiment every 1/100 events will have no subtractions, so scroll to that event and look through every single fiber to see that things look normal.

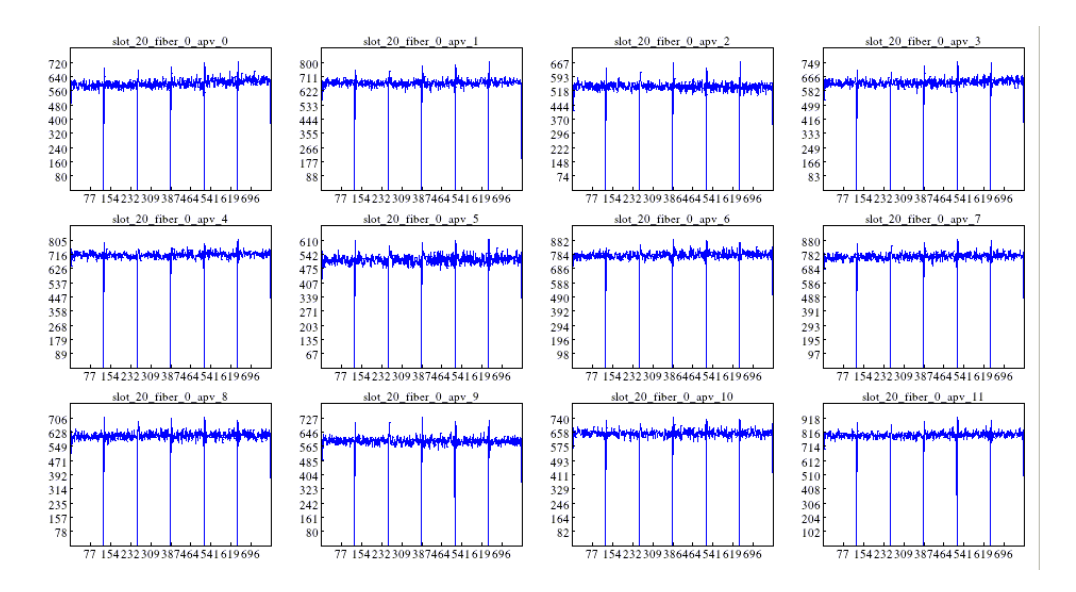

Figure 13: Example of normal pedestal APV raw data.

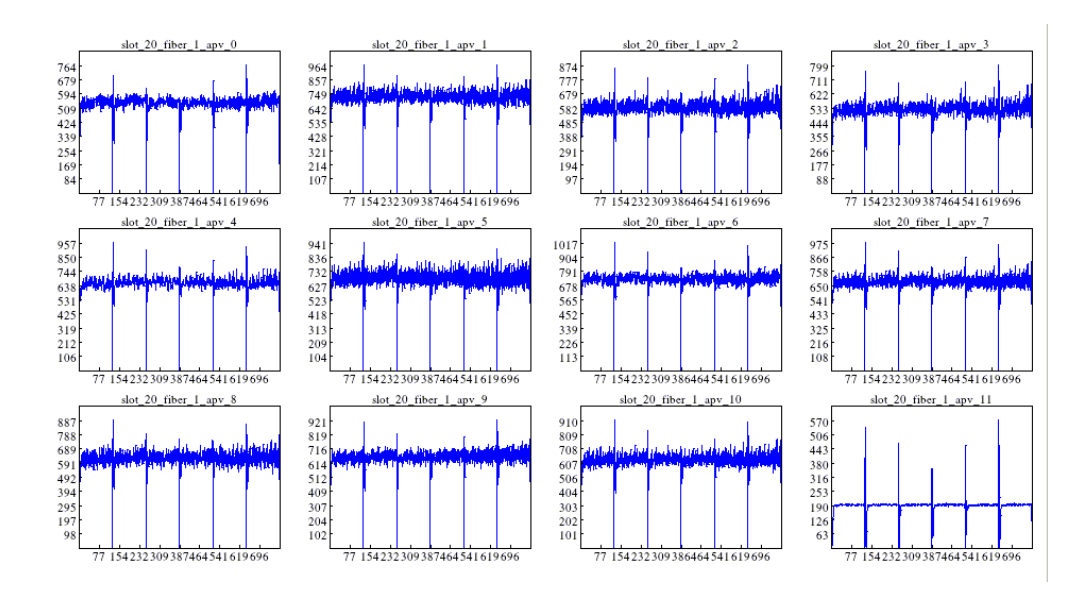

Figure 14: Example of a pedestal run where APV 11 is clearly not working

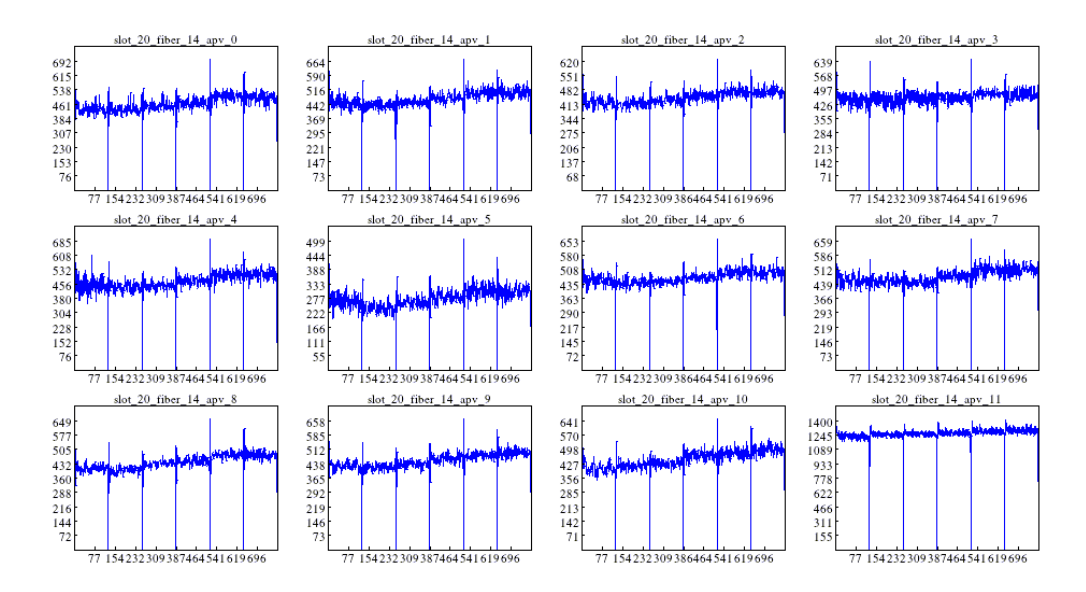

Figure 15: Example of a pedestal run where APV 11 is not working. The baseline ADC values should never be above 1000.

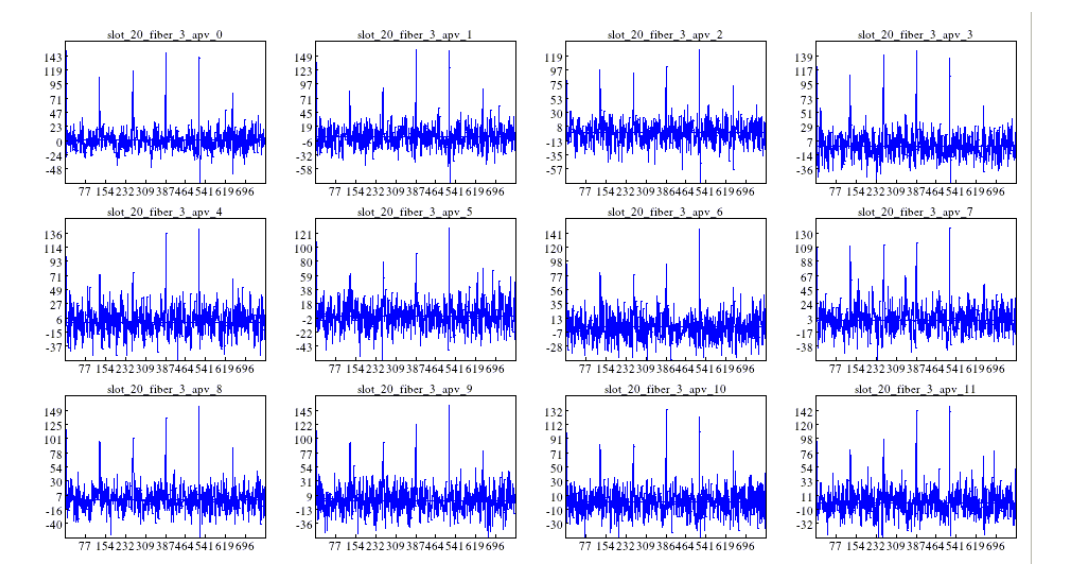

Figure 16: Example of run with pedestal and CM subtracted.

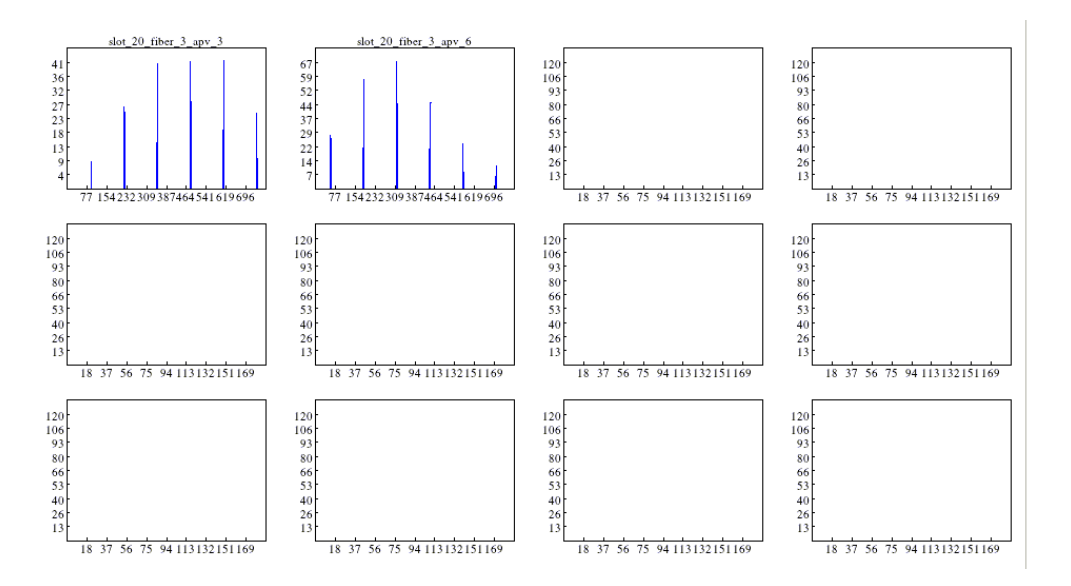

Figure 17: Example of cosmic hit with zero suppression enabled.

## 4.11 Tracking Analysis

### 4.11.1 Replaying EVIO Files

To replay EVIO files:

- 1. Log into aonlX under the a-onl account.
- 2. Execute gosbs
- 3. Execute a command with the following format: replay\_segments\_gmn.sh first\_seg last\_seg seg\_per\_job
  - first\_seg is the first segment number to analyze
  - last\_seg is the last segment number to analyze
  - seg\_per\_job is the number of segments to analyze in one job

For example if we have run 1234 with 30 EVIO splits we can run: replay\_segments\_gmn.sh 1234 30 10

This will start 10 jobs with 3 segments eac (0 to 3, 3 to 6, 6 to 9 etc). NOTE: The aonl machine can only run 30 jobs at once. Please use the "top" command and check that other jobs are not also running and taking up all the CPU space. The output files are written to  $\sim$ /sbs/Rootfiles

The database used for the replay is located at /adaqfs/home/a-onl/sbs/sbs\_devel/SBS-replay/DB/db\_bb.gem.dat. This contains the defenitions of all the module alignments, pedestal files, and more. If any changes are made it must be recorded here.

After replaying, the raw data should be checked. This can be done by running:

panguin -r runnum -f \$SBS\_REPLAY/onlineGUIconfig/bb\_gem\_basic.cfg

The GUI that opens can been seen in figure 18. Look through all the low level plots for any odd features. Make sure to open bb\_gem\_basic.cfg and change the "protorootfile" name to match the segment number you are looking at. If you want to look at the whole run you will have to use the "hadd" command to create a combined root file before using panguin.

To plot the tracking and efficiency results run:

panguin -r runnum -f \$SBS\_REPLAY/onlineGUIconfig/bb\_gem\_efficiency.cfg

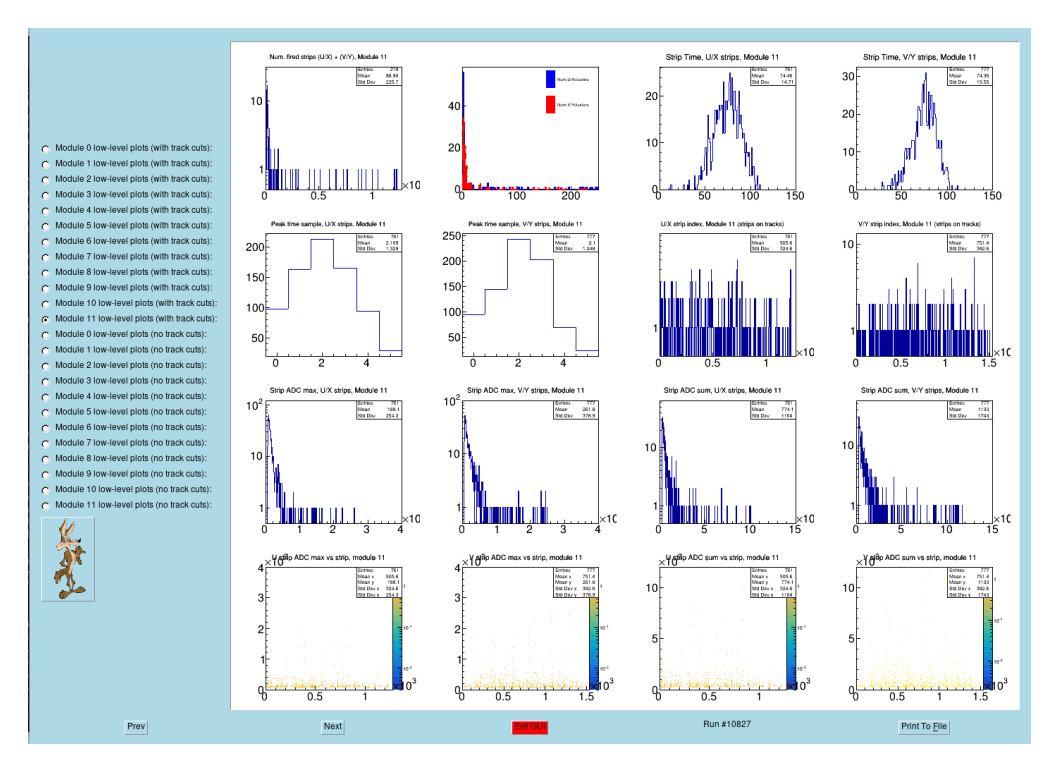

Figure 18: Example of the tracking analysis output.

The GUI that opens can been seen in figure 17. All of these plots should also be checked. The last set of plots, "Module Average Efficiencies", should always be checked. This reads out the tracking efficiency of each module.

## 4.11.2 Alignment

Alignment of the GEMs should not be changed often. If changes do need to happen, contact Andrew Puckett. For reference here is the process:

- 1. Log into a-onl@aonlX. The relevant script is at: \$SBS\_REPLAY/scripts/gems/GEM\_align.C
- 2. Replay the run using the GEMs-only replay.

Replay should produce a file as **GEM\_alignment\_info\_bb\_gem\_runXXXXX.txt**. This file contains the GEM position and angle information that the replay used (read from database) in the format the alignment script wants.

3. Setup the config file

-In **\$SBS\_REPLAY**/scripts/gems there are files called "configalign\_bbgem\_XXX.txt" where XXX is a run number. Copy one of these files, and replace XXX with the run number you want to use for the alignment.

-Copy-paste the information from "GEM\_alignment\_info\_..." produced by the replay into the alignment config file you want to use. This ensures that the starting positions and angles for the alignment match the ones used by the replay.

-You may also need to tweak the global cut used to select tracks for the alignment. The chi2 cut and number of tracks cut and track number of hits cut might need to be adjusted depending on the quality of the initial alignment. For now, include a cut **bb.gem.track.nhits**>=4.

-Put the list of root files to be included in the alignment at the top of the file before the keyword "endlist".

- 4. .L gems/GEM\_align.C+
- 5. **GEM\_align("configfilename.txt");** This will start the alignment process. You will get many output files including:

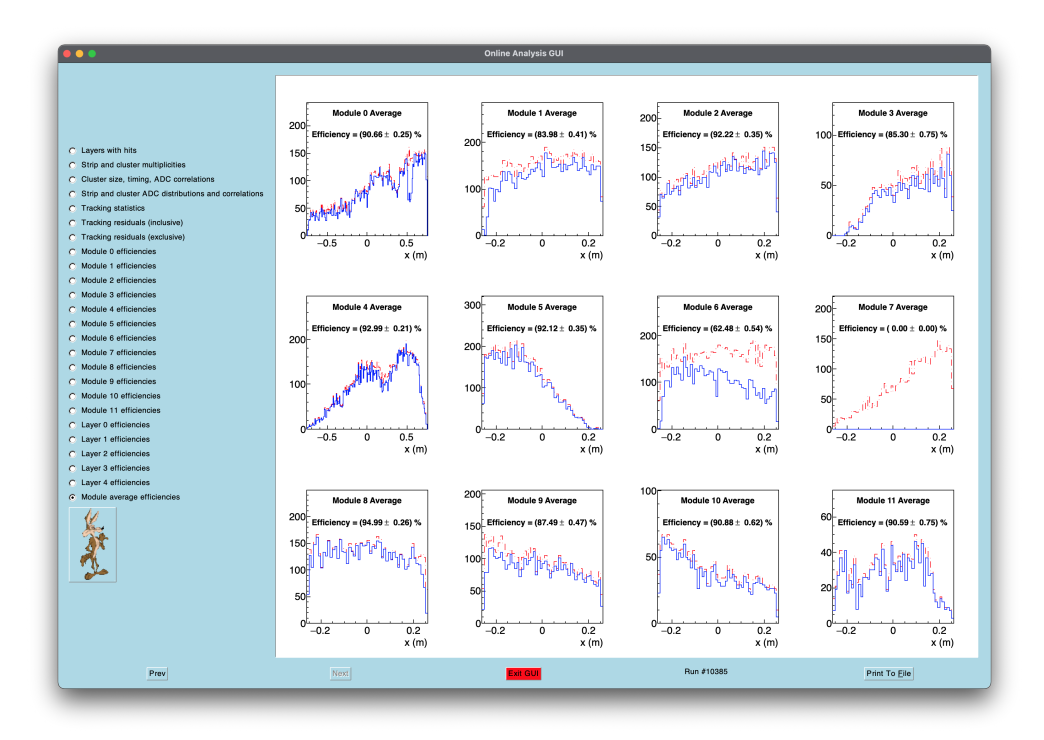

Figure 19: Example of the tracking analysis output.

-GEM\_align\_results\_bb\_gem.root where you can see the quality of the results before replaying. -newGEMalignment.txt contains the alignment results in the format needed for the alignment script itself (units are meters, radians).

-db\_align\_bb\_gem.dat contains the alignment results in the format expected by the analyzer database. This should be copy-pasted into the database. Note that the analyzer expects angles in degrees.

# 4.12 GEM HV sector status

The known dead HV sectors on all of the GEMs are well documented. The shorted sector status can be found at GEM HV Sector Status.

## 4.13 SBS GEM Scintillator Information for Cosmics

There are 6 scintillators on top of the SBS Inline Stack. A layer of 4 scintillators and then 2 more scintillators on top. So that the photomultiplier tubes are pointing downstream. The purpose of these scintillators is to work as the trigger source to take cosmic data with SBS GEMs if we have a significant amount of downtime or to access the functionality of the GEM detectors. The procedure to turn the scintillators on/off is the following:

- 1. Be able to access adaq@adaq1 or adaq@adaq2 machines.
- 2. Find the current open Java HV GUI that operates the BBCal HV. Typically this can be found on the adaq1 and by opening the vnc 6 using the command "vncviewer adaq1:6". If no such vnc or Java GUI is available follow the How-To on navigating BBCal HV: BBCal HV
- 3. Once you find the Java HV GUI, navigate to the section "rpi18:2001".
- 4. After that find the tab that is "S1".
- 5. The channels on S1 of interest for the scintillator HV correspond to channels L1.0 through L1.5. Verify that the voltage set points (Target\_V) is set to the following:

|                | Channel | HV Setting |
|----------------|---------|------------|
| Scintillator 0 | 1.0     | -1680 V    |
| Scintillator 1 | 1.1     | -1400 V    |
| Scintillator 2 | 1.2     | -1820 V    |
| Scintillator 3 | 1.3     | -1710 V    |
| Scintillator 4 | 1.4     | -1675 V    |
| Scintillator 5 | 1.5     | -1570 V    |

| Table 8: | Scintillator | Settings |
|----------|--------------|----------|
|----------|--------------|----------|

- 6. After verifying the voltage set points, you are now ready to enable the HV on these channels. Find the "Ch\_En" column and click on each box, until you see a check mark appear. It might take a second as there could be a little bit of delay.
- 7. Verify that the measured voltage and current are reasonable. If good, proceed to data collection!

# 4.14 Using the SBS GEM standalone DAQ system

SBS GEMs have its own DAQ/CODA that runs on the **sbs-onl@eel124gemdaq** computer. This was initially setup for the commissioning of the SBS GEMs in the Hall-A, using cosmic data.

## 4.14.1 Switching back and forth between main experiment CODA and the SBS GEM standalone CODA

If needed at some point, one can switch from the main experiment DAQ to this standalone SBS GEM DAQ by following the procedure,

- 1. Go to the main DAQ regui running in **adaq@adaq2** computer. Make sure it is in a configurations that uses all the SBS GEM components like GEnII-3Stream, and not in a one like GEnII-NoSBSGems.
- 2. Select "control" in the top left corner and then select "Release components". Then click "Yes" in the pop up window. This will release all the CODA components from the main experiment DAQ making them free.
- 3. Then log into the **sbs-onl@eel124gemdaq** computer (VNC connection preferred). Take note that this computer is also behind the *hallgw* just like all the other Hall-A computers.
- 4. Start CODA using the normal procedure.

By following the same procedure from the SBS GEM standalone CODA, one can switch back to start using the main experiment CODA.

# 5 Revisions

| Editor   | Description of Changes                                                    | Date           |
|----------|---------------------------------------------------------------------------|----------------|
| J. Boyd  | Added sections and revisions. Updated GEM Experts and VME and VTP tables. | Aug. 23, 2022  |
| E. Wertz | Added sections for shifter information for SBS GEMs                       | Sept. 14, 2022 |
|          |                                                                           |                |
|          |                                                                           |                |
|          |                                                                           |                |
|          |                                                                           |                |
|          |                                                                           |                |
|          |                                                                           |                |
|          |                                                                           |                |
|          |                                                                           |                |